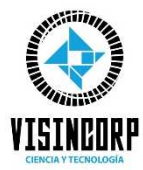

MANUAL PARA COMPRAR ONLINE EN VISINCORP

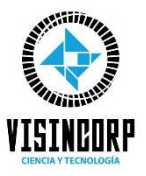

1. Elige tu producto en la tienda https://visincorp.com.pe/tienda

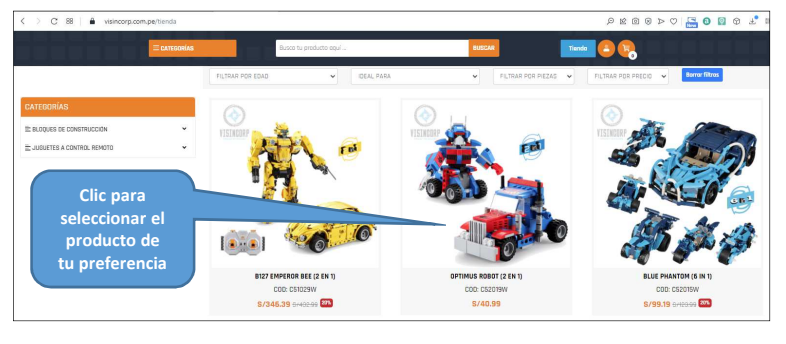

#### 2. Agregar tu producto al carrito de compras

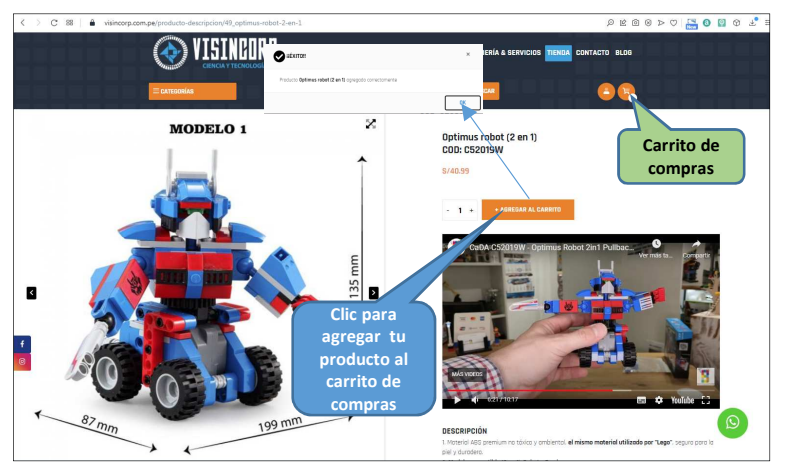

 Clic en el icono del carrito de Compras : 2 Modalidades de Loggin COMPRA COMO INVITADO : Debes ingresar tus datos para registrarte.

**COMPRA COMO MIEMBRO:** Puede Iniciar Sesión con correo de Gmail y Facebook para optimizar tiempo y recibir promociones /ofertas.

| Economia Busco tu producto coul RUECAR                                                                                                    | Tinda 😫 📢                                                                                                    |
|----------------------------------------------------------------------------------------------------|----------------------------------------------------------------------------------------------------|
|                                                                                                    |                                                                                                    |
| BOLSA DE COMPRA<br>Optimus robot (2 en 1)<br>Protection<br>Descriptions<br>Descriptions<br>Descr | UMEN<br>tal 5/48.99<br>de anvio Po definir<br>5/40.99<br>correct core invitado<br>correct core invitado<br>correct core invitado<br>correct core invitado |

4. Loggin con correo de Gmail o Facebook.

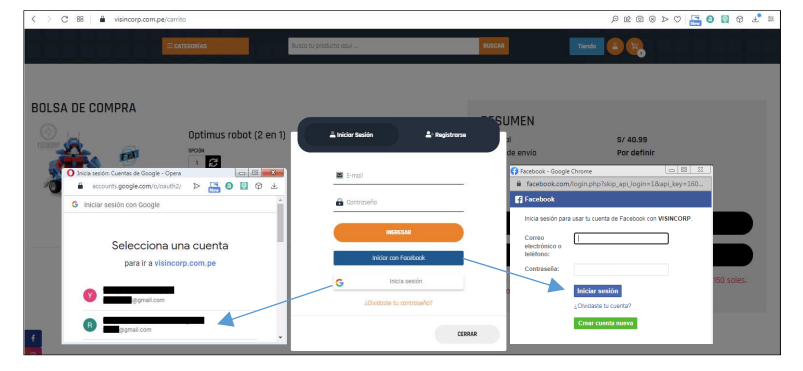

### 5. Ingresar los datos de Pago

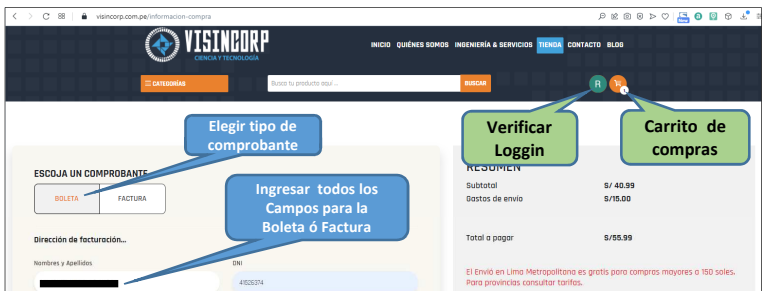

| Emol                                        | Celular/Teléfono                | BOLSA DE COMPRA                  |
|---------------------------------------------|---------------------------------|----------------------------------|
| f Menvair (Decimal)                         | 90887766                        | Optimus robot (2 en 1) \$/ 40.99 |
| Pover programar la entrega pera el sabado é | t en el horario de 0 am a 11 am |                                  |

# 6. 1 Ingresar los datos para Delivery a "LIMA"

| C 88 🛛 â visincorp.com.pe/informacion-compra                                                                                                    |                                                                              | P 🛛 🔂 🔜 🗘 4 8 8 8 9                                                                                                    | Ŧ. |
|----------------------------------------------------------------------------------------------------|------------------------------------------------------------------------------|----------------------------------------------------------------------------------------------------|----|
| CATEGORIAS                                                                                                    | Busea tu producto aquí                                                       | SUSCIA                                                                                                    |    |
| A disk eter loss de la ferencia (de la ferencia)<br>A disk eter loss de la ferencia (de la ferencia)<br>Decter loss de la ferencia (de la ferencia)<br>Decter loss de la ferencia (de la ferencia)<br>A disk eter loss de la ferencia (de la ferencia)<br>Casta de la ferencia (de la ferencia)<br>Casta de la | Escoger el<br>distrito de Lima<br>Une<br>Ingresar la dirección<br>de entrega | RESUMEN<br>Bactoral 8/40.99<br>Bactor de enviro 8/15.00<br>Total a popar 8/15.99<br>Il Brind en Lime Metropolition e sprats poro compros moyares a 150 soles.<br>BOLSA DE COMPRA<br>Optimus robot (2 en 1) 5/40.99<br>Cartues 1 |    |

# 6.2 Ingresar los datos para Delivery a "PROVINCIAS"

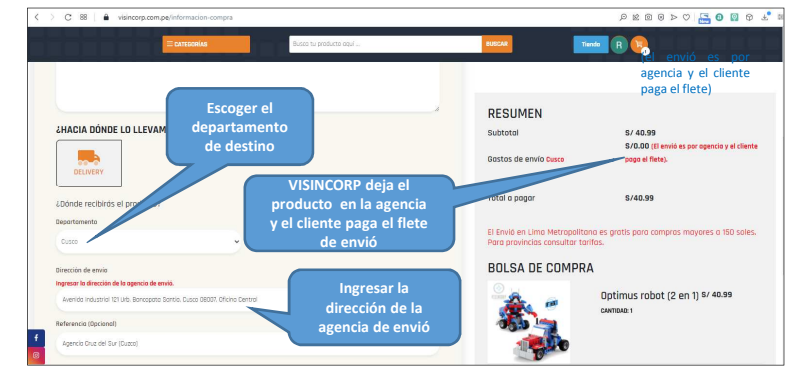

### 7. Personaliza tu empaque y accede a códigos de promoción

| DESEAS PERSONALIZAR TU PEDIDO                         |                                                                                                    |                                                       |                                                              |
|-------------------------------------------------------|----------------------------------------------------------------------------------------------------|-------------------------------------------------------|--------------------------------------------------------------|
| Nombre del louario<br>Juan Cories                     | Si deseas, puedes<br>personalizar el empaque<br>de tu producto, indicando<br>el nombre , frase y diseño | RESUMEN<br>Subtotal<br>Gastos de envío                | S/ 40.99<br>S/15.00                                          |
| Peliz Novidad "Caritos"<br>Diseño nonal de rembo      | del papel de regalo                                                                                     | Total a pagar (con descuen                            | to edicional) \$/54.76                                       |
| Spider-Man                                            |                                                                                                    | El Envió en Limo Metropo<br>Para provincias consultar | litaña es gratis para compras mayores a 150 solo<br>tarifas. |
| CÓDIGO PROMOCIONAL                                    |                                                                                                    | BOLSA DE COMP                                         | PRA                                                          |
| Se te ha aplicado un 3% de descuento adicional.       | Ingresa tu código de                                                                                    | <b>\$</b>                                             | Optimus robot (2 en 1) \$/ 40.99<br>cammaza: 1               |
| Al seleccionar el método de pago, se enviara tu pedia | promoción para                                                                                          | 100                                                   |                                                              |

### 8. Finalmente elige tu medio de Pago

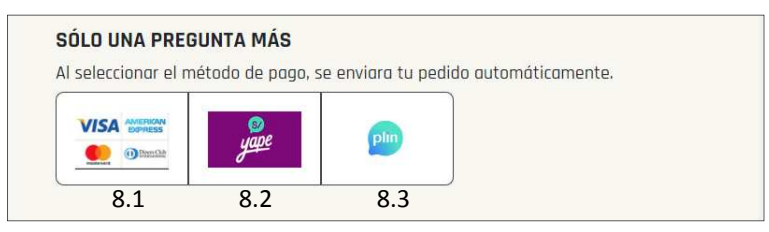

Contamos con 3 medios de pago 8.1 Pagos online con tarjeta de Crédito y Débito 8.2 Billetera Electrónica YAPE 8.3 Billetera Electrónica PLIN

#### 8.1 Pagos online con tarjeta de Crédito y Débito

Una vez ingresados los datos de tu tarjeta crédito ó débito, dar clic en Pagar y automáticamente recibirás un correo de Confirmación.

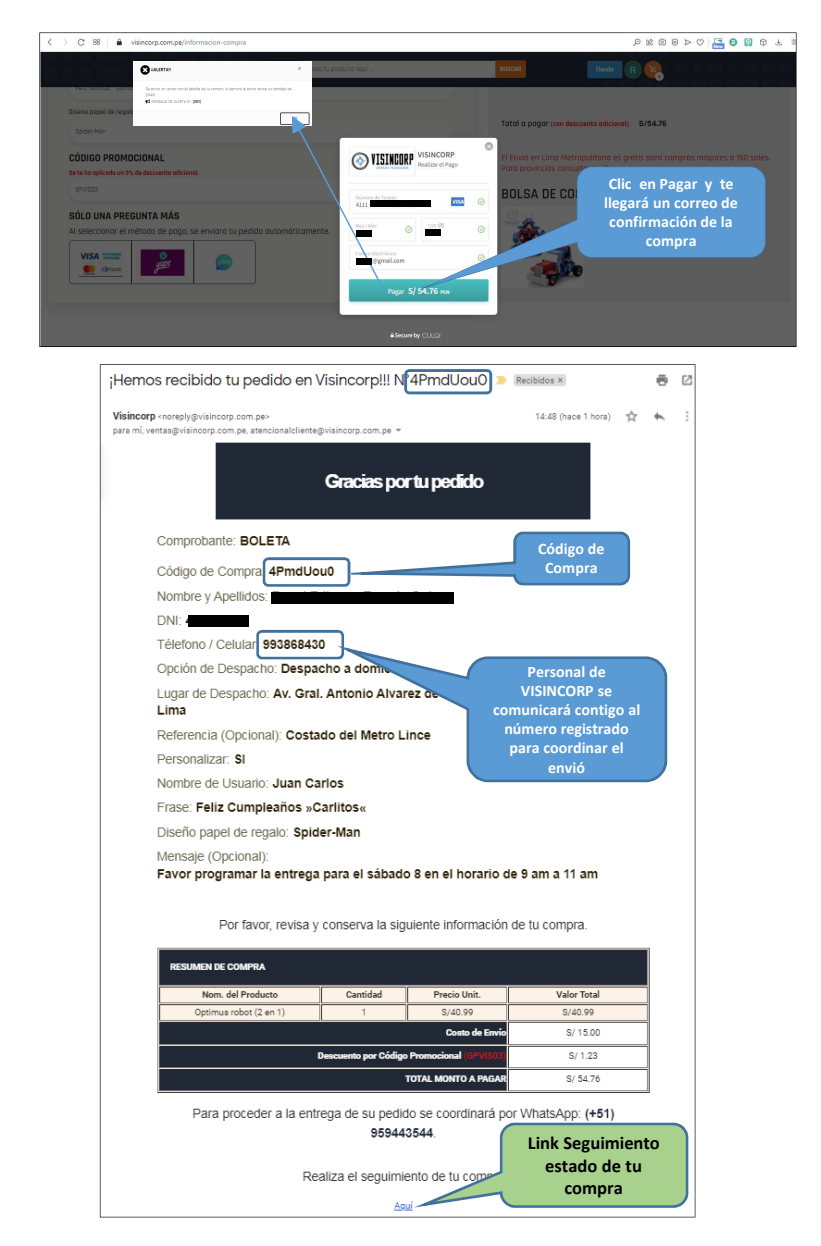

### 8.2 Pago con Billetera Electrónica YAPE

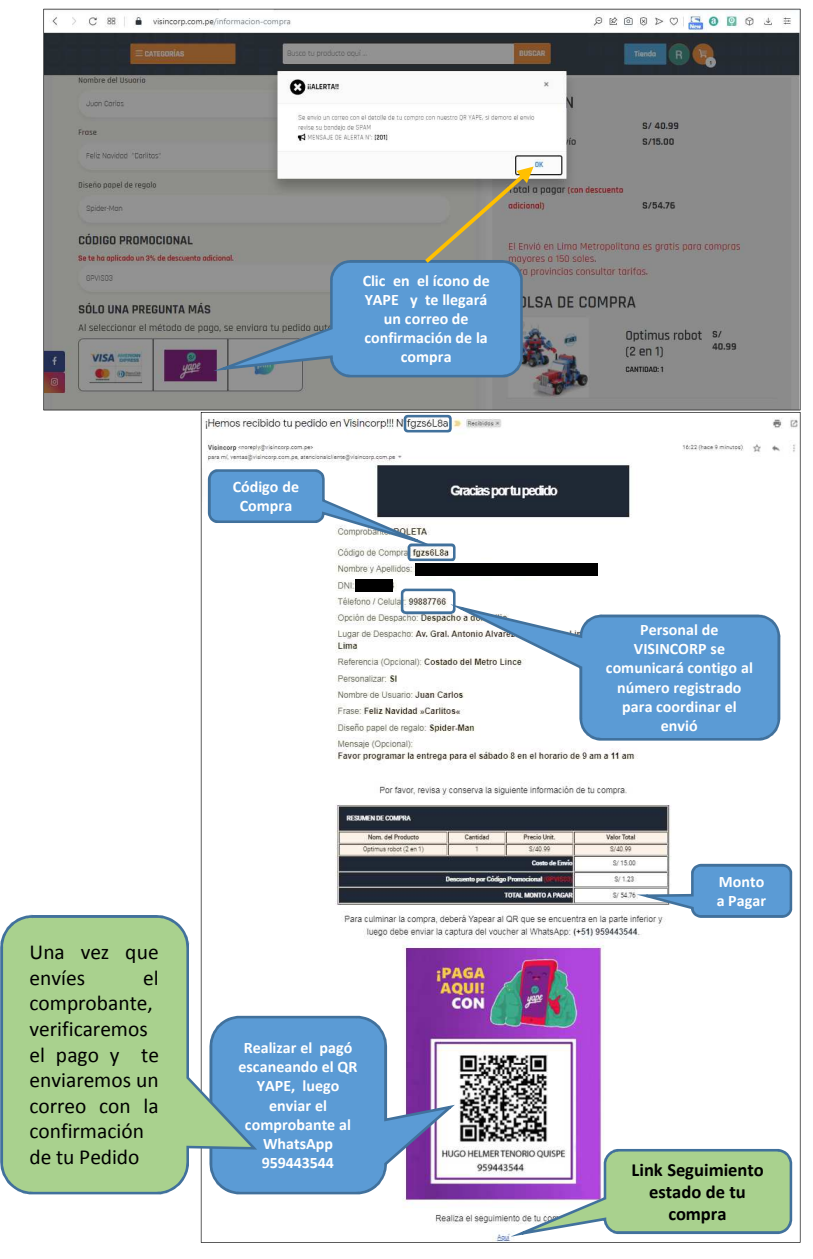

### 8.3 Pago con Billetera Electrónica PLIN

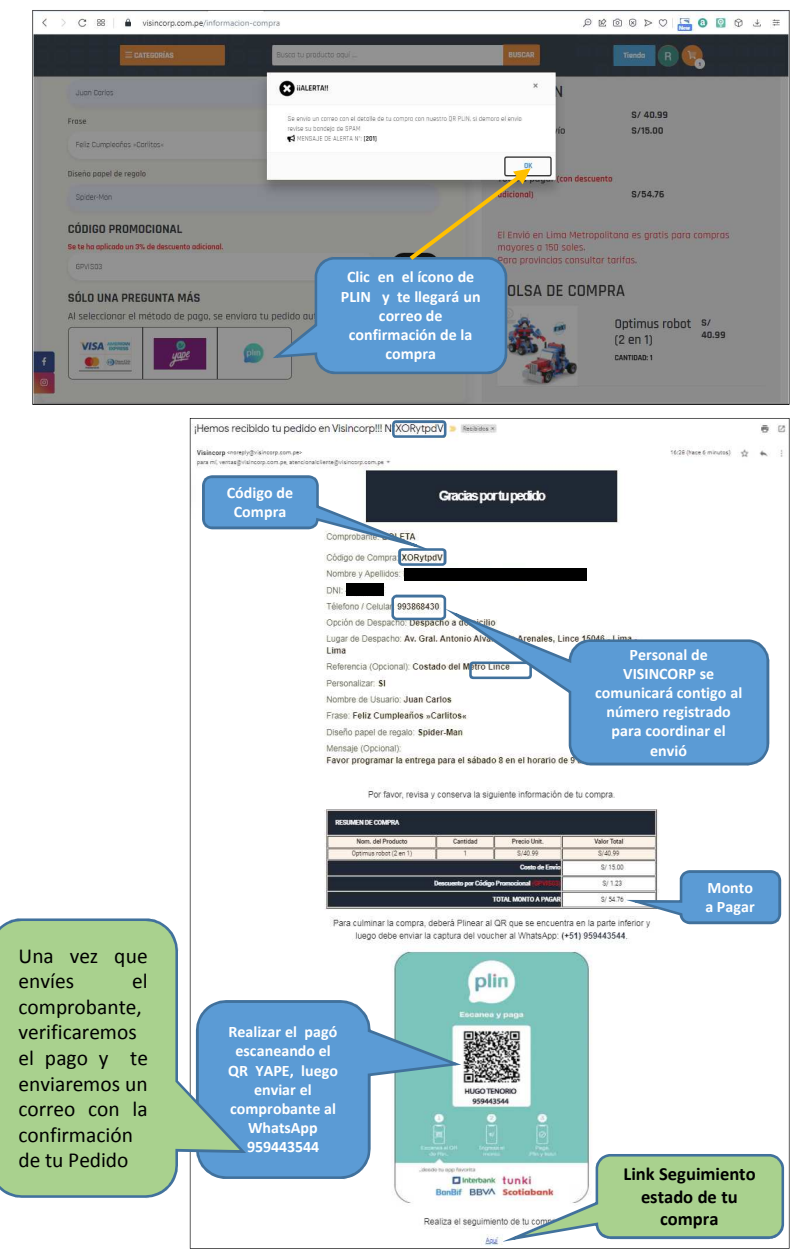

#### 9. Correos que recibirás de <u>noreply@visincorp.com.pe</u> cuando realices una compra en VISINCORP (es posible que lleguen a la bandeja SPAM):

# 9.1 Correo Solicitud de tu Pedido

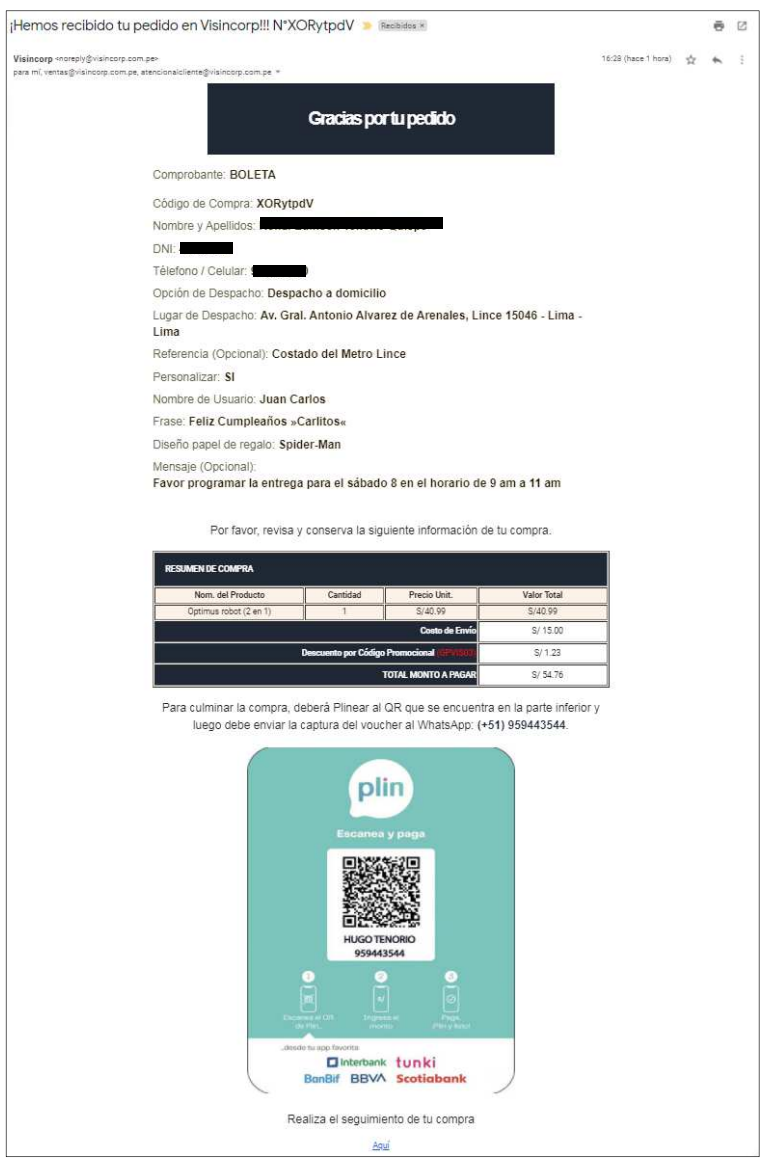

Este correo te llegará cuando hayas dado clic en cualquiera de los medios de pago: Pagos Online o Pagos por Billetera Electrónica (YAPE o PLIN)

#### 9.2 Correo Confirmación de tu Compra

| Conferencial de contra de concercial VOD de dil -                                                                |                        | 10    | 5 0         |
|----------------------------------------------------------------------------------------------------|------------------------|-------|-------------|
| Contrimación de orden de compra N° XORYtpdv 🍯 Basisidas si                                                       |                        | 30    | <b>e</b> 13 |
| VisincorpEII +nore/y@visincorp.com.ge+<br>perc mi, ventas@visincorp.com.ge, steroione/olivene@visincorp.com.ge = | 17:21 (here 5 minutes) | \$2.4 | . 1         |
|                                                                                                    |                        |       |             |
| Commacondecompia                                                                                                 |                        |       |             |
|                                                                                                    |                        |       |             |
| Hola:                                                                                                    |                        |       |             |
|                                                                                                    |                        |       |             |
| 10 m 1                                                                                                    |                        |       |             |
| Diselas per preferir Visincorpili                                                                                |                        |       |             |
| (Tu solicitud de compra ha sido<br>confirmada/                                                                   |                        |       |             |
| Número de orden:                                                                                                 |                        |       |             |
| N <sup>#</sup> XQRytpdV                                                                                          |                        |       |             |
| 2.000                                                                                                    |                        |       |             |
| Estado de tu compra:                                                                                             |                        |       |             |
|                                                                                                    |                        |       |             |
| Ø Ø                                                                                                    | 0                      |       |             |
| Dotos de Dotos antimata y C<br>sangas solicita fara para degas her                                               | myta<br>Ingada         |       |             |
|                                                                                                    |                        |       |             |
| Resumen de tu compra:                                                                                            |                        |       |             |
| readentian de la sompter.                                                                                        |                        |       |             |
| Número de ordent                                                                                                 |                        |       |             |
| Nº XORytpdV                                                                                                    |                        |       |             |
| Converbate                                                                                                    |                        |       |             |
| BOLETA                                                                                                    |                        |       |             |
| Nombre Studar:                                                                                                   |                        |       |             |
| Documento:                                                                                                    |                        |       |             |
| Email:                                                                                                    |                        |       |             |
| Olivecelón de despecho:<br>Aix: Gral. Antonio Alvarez de Aranales, Linos 15045 - Lima - Lima                     |                        |       |             |
| Personalitar:<br>S                                                                                               |                        |       |             |
| Nombre del Usuario:                                                                                              |                        |       |             |
| Frase                                                                                                    |                        |       |             |
| Parz Lumpsanos - Lamos -<br>Diseño papel de regalo:                                                              |                        |       |             |
| Spider-Man                                                                                                    |                        |       |             |
| Madio de page Pago con Pin                                                                                       |                        |       |             |
| Emissión de orden de compre: 35 de Dictembre e las 34/32 pm                                                      |                        |       |             |
|                                                                                                    |                        |       |             |
| Detalle de tu compra:                                                                                            |                        |       |             |
|                                                                                                    |                        |       |             |
| Producto Cantidad Precio Va                                                                                      | lor<br>tal             |       |             |
| unitaria in                                                                                                    | 8825                   |       |             |
| Cottinus robot (2 an 1)                                                                                          |                        |       |             |
| TPD Pasawinasi-2920k 1 8/40.99 S/40                                                                              | .99                    |       |             |
| -                                                                                                    |                        |       |             |
|                                                                                                    |                        |       |             |
| Costo de Emrio 2/15.00                                                                                           |                        |       |             |
| Descuento por Obdigo 8/ 53.12<br>Promocional 8/ 53.12                                                            |                        |       |             |
| Total 8/54.76                                                                                                    |                        |       |             |
|                                                                                                    |                        |       |             |

Este correo te llegará cuando tu pago ha sido verificado

### 9.3 Correo Entrega de tu Pedido

| Tu pedido en Visincorp!!! ha sido entregado. N°XORytpdV 🍺 🎫                                                                                                    |                          | 6 2 |
|----------------------------------------------------------------------------------------------------|--------------------------|-----|
| VisiocorpE «cove)/g0/alvcov.com.ge=<br>pers m/, vertox@inancorp.com.ge, attendoral/olaring0/alrcorp.com.ge =                                                                                                    | 17.39 (here I minutes) 🖞 | *   |
| Tupedidoha sidoentegado                                                                                                    |                          |     |
|                                                                                                    |                          |     |
| Hole Device sor order: V(sincorp))<br>Device sor order: V(sincorp))<br>Percent termines de process to<br>percent termines de process to<br>percent termines de percent termines de percent termines termines de percent termines de percent termines de percen                                                                                                    |                          |     |
| Estado de tu compra:                                                                                                    |                          |     |
| Control Control Contro                                                                                                    |                          |     |
| Resumen de lu compra:                                                                                                    |                          |     |
| Número de orden:<br>N°X0RytpdV                                                                                                    |                          |     |
| Compressions:<br>BULTAT<br>BULTAT<br>ButTATE<br>ButTATE<br>ButTATE<br>Compressions:<br>ButTATE<br>Compressions:<br>ButTATE<br>Compressions:<br>Compressions:<br>Comp |                          |     |
| Detalle de tu compra:                                                                                                    |                          |     |
| Producto Cantidad Valor<br>Unitario Total                                                                                                    |                          |     |
| Cotinus stoce (2 er 1) 1 8/40.90 S/ 40.99                                                                                                    |                          |     |
| Coato de Emrio S/ 15.00                                                                                                    |                          |     |
| Descentro por Código 8/53.12<br>Promotional                                                                                                    |                          |     |
| Total 8/54.76                                                                                                    |                          |     |

Este correo te llegará cuando tu pedido haya sido entregado ( al final se adjunta una foto con la evidencia de la entrega)

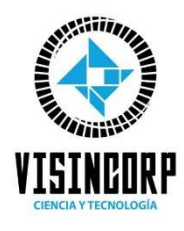

Agradece su preferencia...!